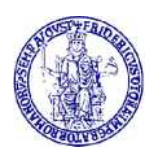

# Guida alla consultazione dei Journals Asme

E'attivo l'abbonamento online a "ASME – The American Society of Mechanical Engineers – Digital Collection Journals".

La collezione comprende 31 riviste.

## Premessa

Come per tutte le risorse elettroniche, l'accesso dall'interno della rete di ateneo avviene per riconoscimento IP del computer fisso o collegato tramite wifi unina e non necessita di ulteriori autenticazioni.

Per accedere dal di fuori della rete di Ateneo, consultare questa pagina:

http://www.sba.unina.it/index.php?it/366/come-accedere-da-casa

Per accedere è necessario avere un indirizzo di posta elettronica di Ateneo (@unina.it, @studenti.unina.it) le cui credenziali, una volta settato il proxy, verranno richieste ogni volta che viene aperto il browser.

L'accesso alle riviste può avvenire:

- direttamente dal sito ASME oppure
- dal Catalogo di Ateneo

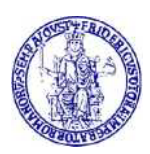

# Accesso dal sito ASME

Per accedere, inserire nel browser il seguente link:

https://asmedigitalcollection.asme.org/journals

Si apre questa pagina da dove è possibile effettuare la ricerca utilizzando la stringa in altro a dx:

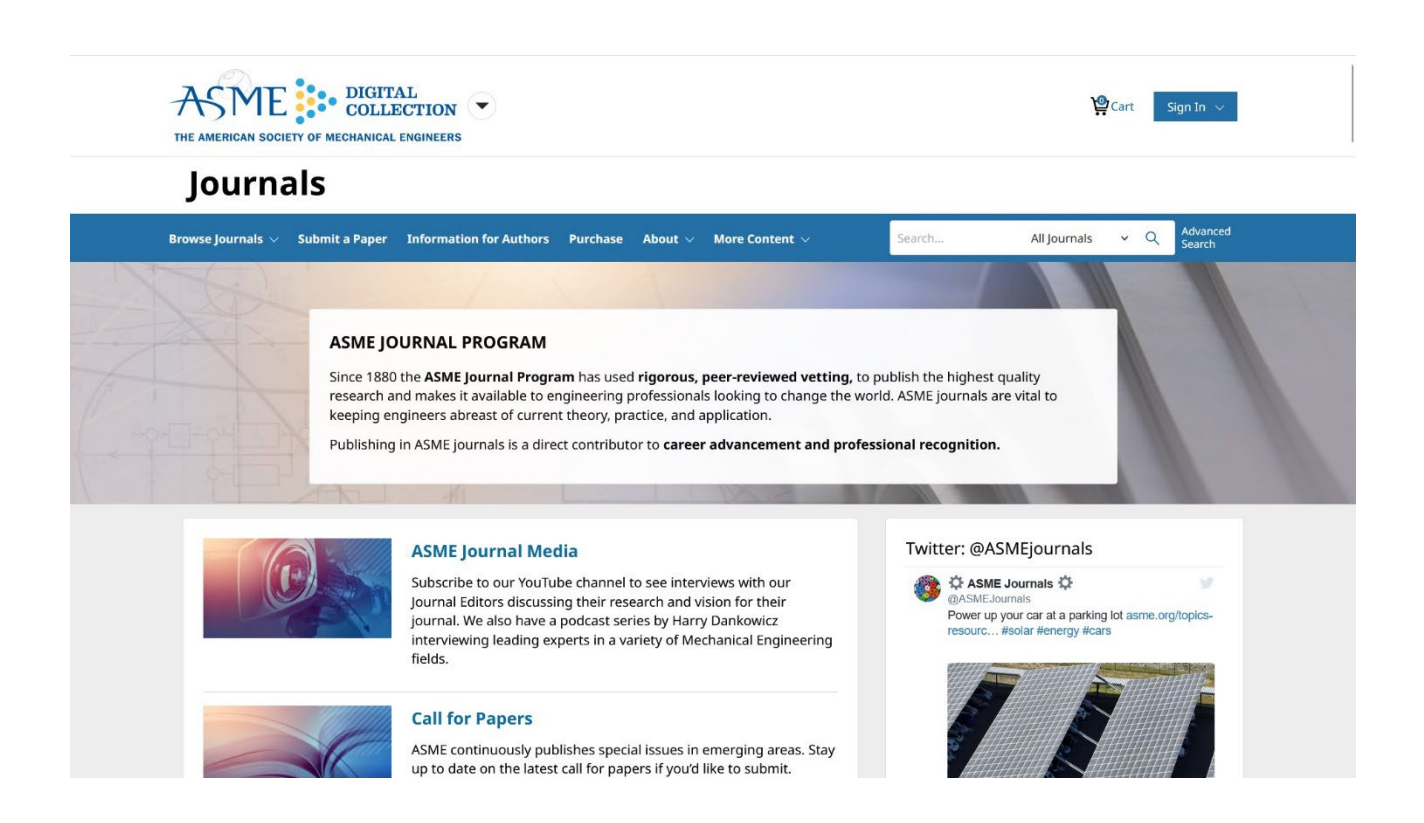

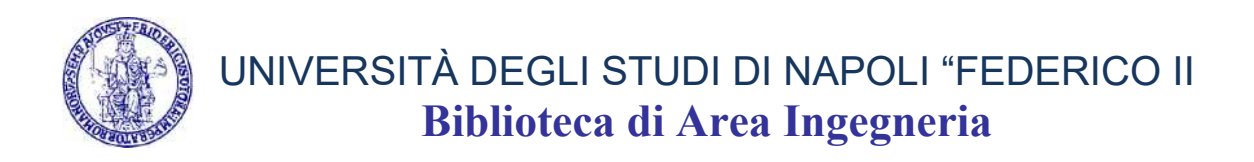

Ad esempio, inserendo come chiave di ricerca **"Journal of Applied Mechanics"**, si apre questa pagina:

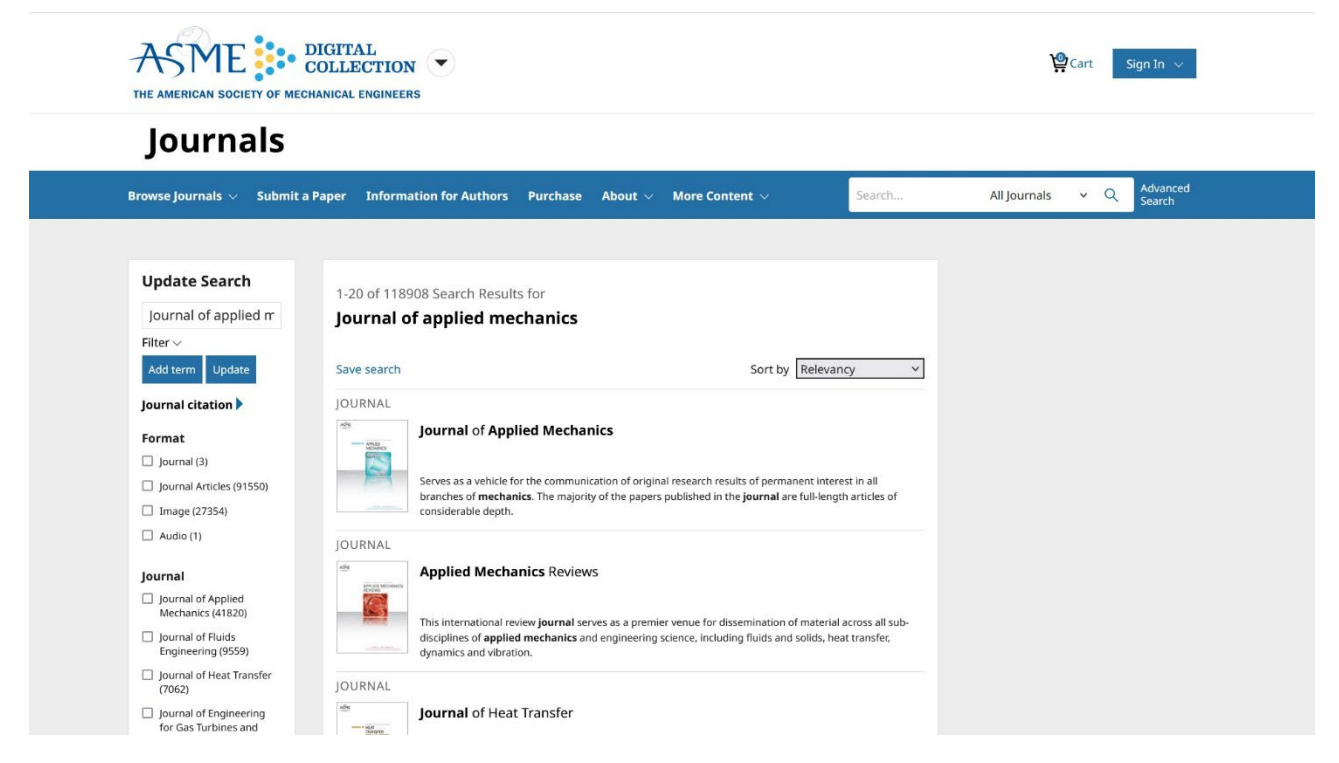

Cliccando sul titolo di interesse (in questo caso il primo), si apre la pagina relativa al fascicolo corrente della rivista:

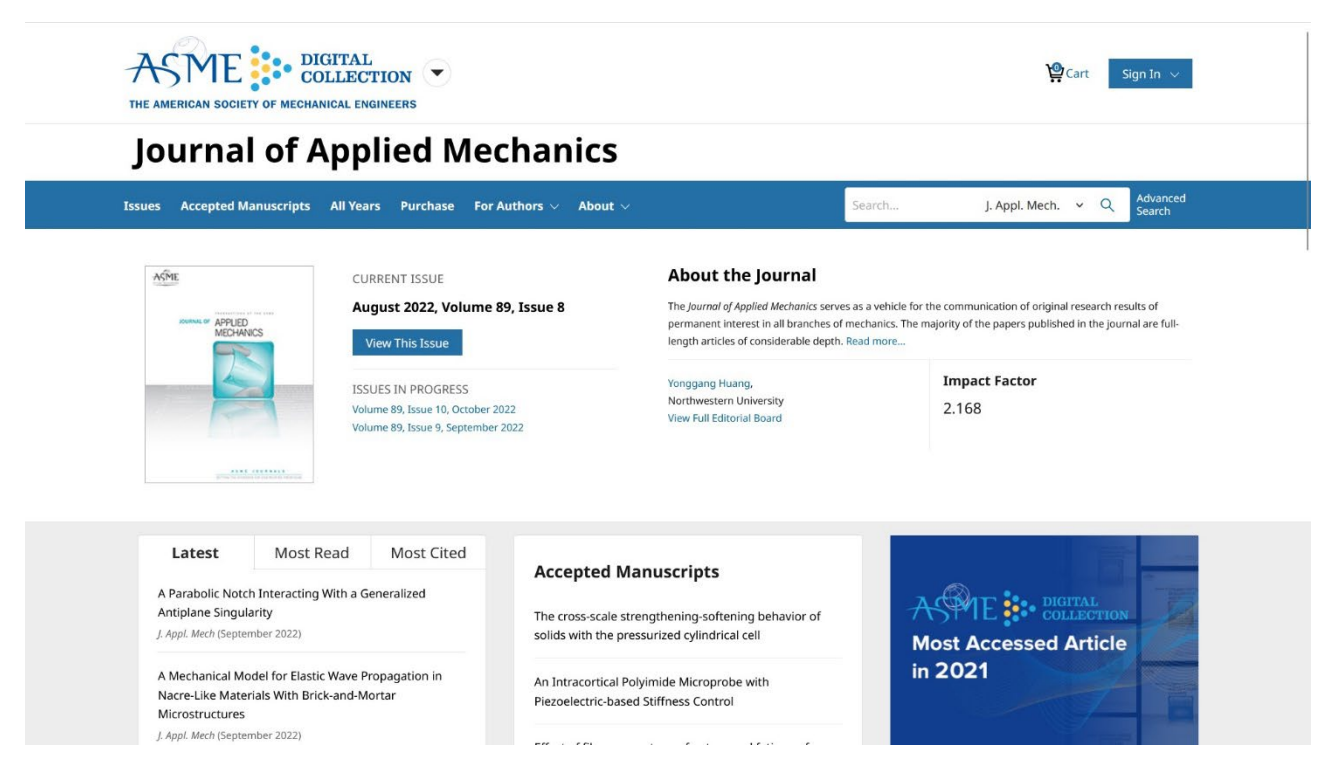

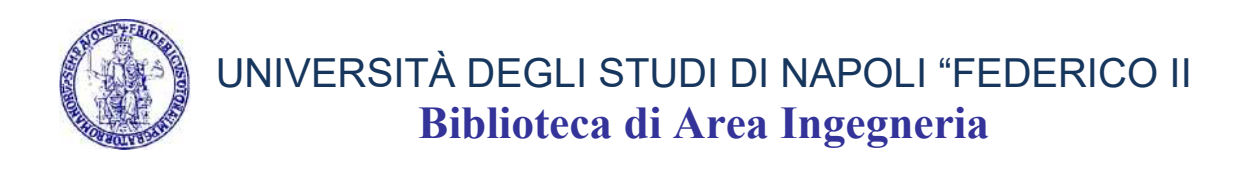

### Cliccando su View This Issue, si va all'indice degli articoli contenuti:

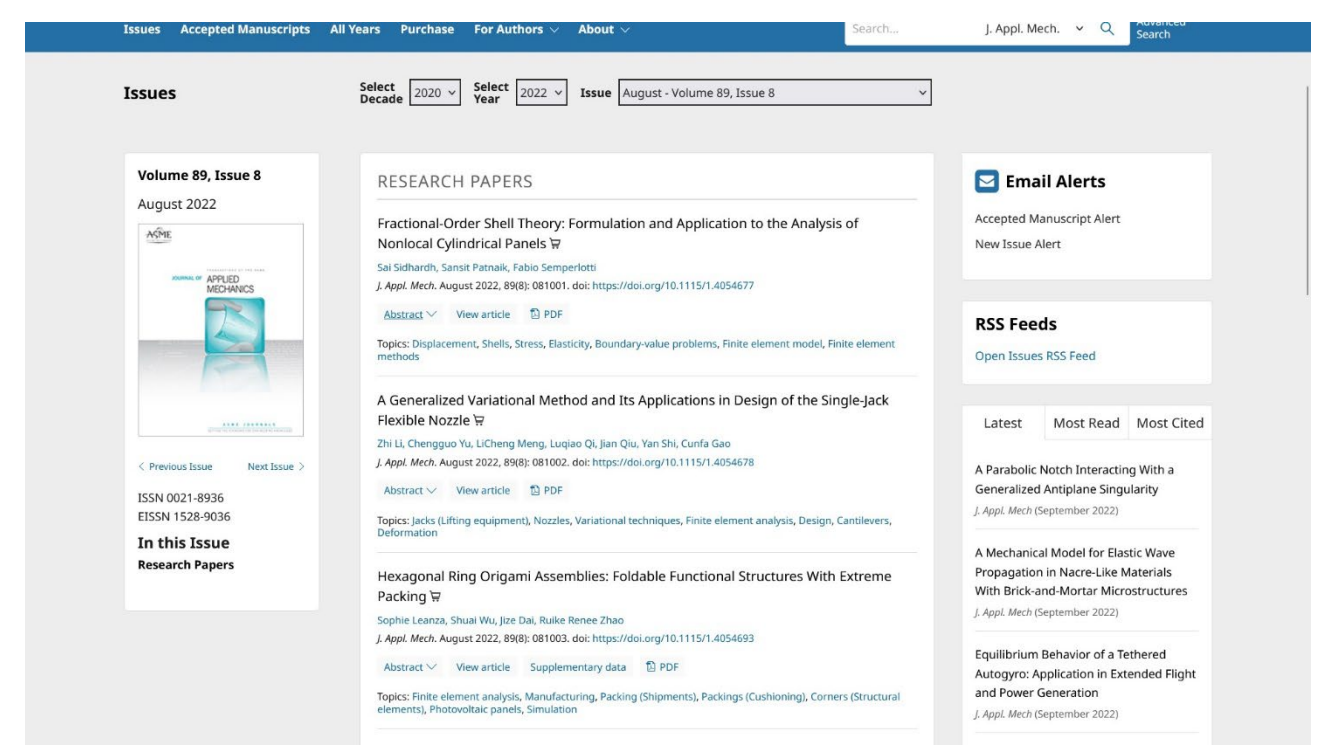

Di ogni articolo sarà possibile:

- aprirne l'abstract
- visualizzarlo
- scaricare il full text in pdf

Per visualizzare numeri diversi della rivista, compilare in alto i campi relativi a decade, anno e fascicolo.

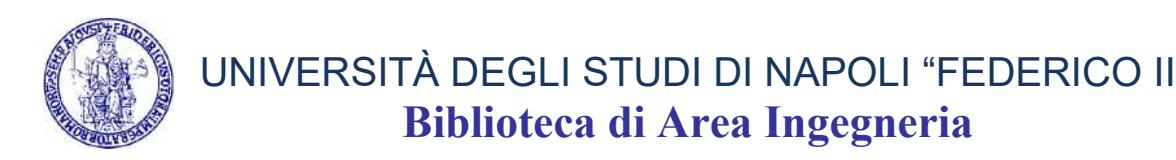

# Accesso dal Catalogo di Ateneo

Aprire il Catalogo di ateneo dal seguente link:

https://eu-campania.hosted.exlibrisgroup.com/primoexplore/search?vid=39NAP\_V1&lang=it\_IT\_

Si apre questa pagina dove è possibile ricercare la rivista di proprio interesse:

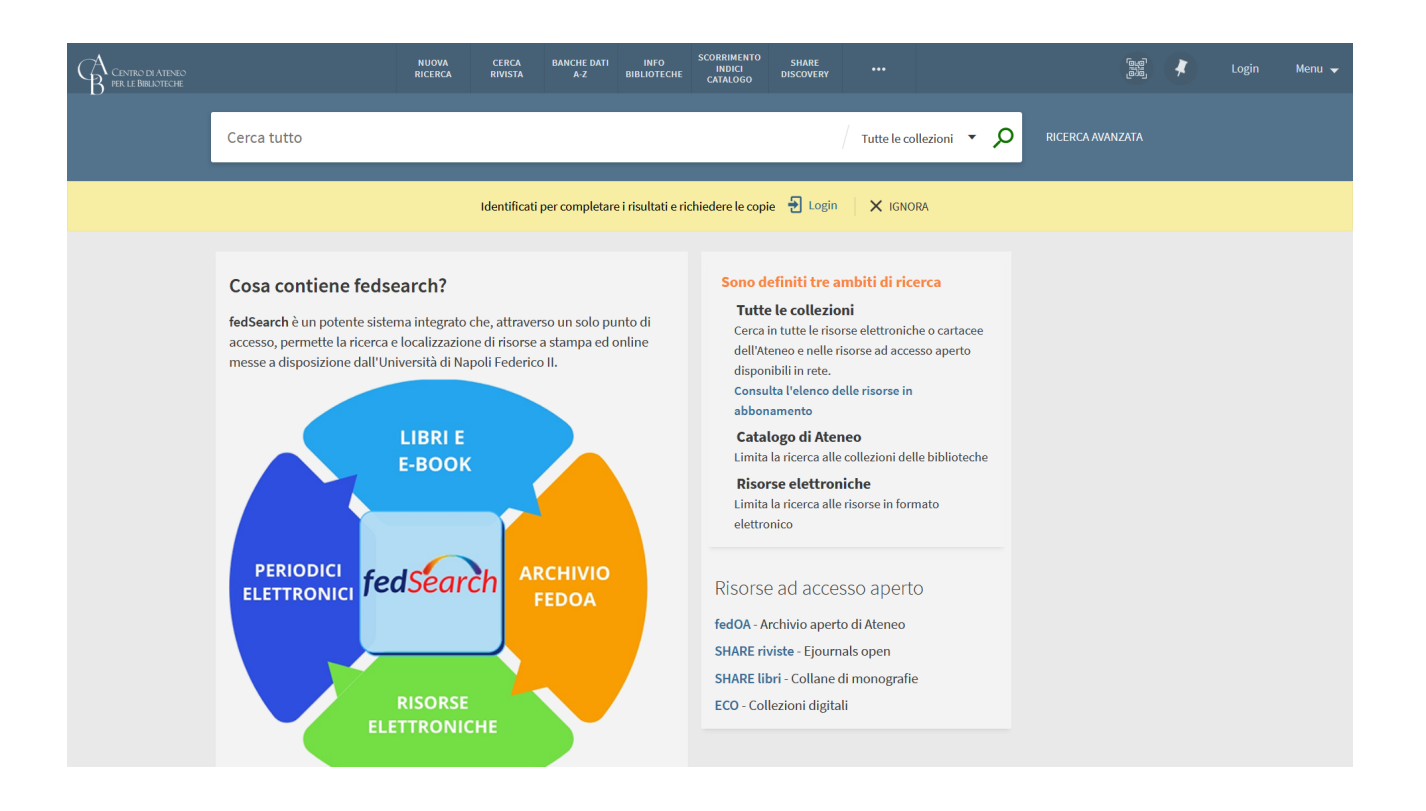

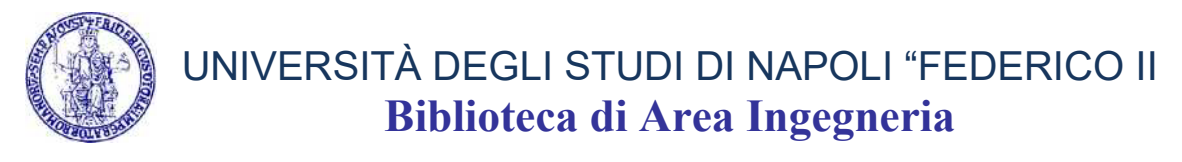

Ad esempio, inserendo nella stringa di ricerca:

#### "Journal of Applied Mechanics", si ottiene questa risposta:

|                                                                                                    | NUOVA CERCA<br>RICERCA RIVISTA                                                                                                    | BANCHE DATI<br>A-Z                                            | INFO<br>BIBLIOTECHE           | SCORRIMENTO<br>INDICI<br>CATALOGO | SHARE<br>DISCOVERY                        |             |          |       | ්ෂුම් 🦨 Login Menu 🕇                                                                                                    | - |
|----------------------------------------------------------------------------------------------------|----------------------------------------------------------------------------------------------------|---------------------------------------------------------------|-------------------------------|-----------------------------------|-------------------------------------------|-------------|----------|-------|----------------------------------------------------------------------------------------------------|---|
| Journal of applied mech                                                                                                 | anics                                                                                                    |                                                               |                               |                                   | ×                                         | Tutte le co | llezioni | - ,o  | RICERCA AVANZATA                                                                                                    |   |
|                                                                                                    | Identific                                                                                                    | iti per completare                                            | e i risultati e rich          | hiedere le copi                   | e 🕣 Login                                 | X IGNO      | RA       |       |                                                                                                    |   |
| 0 Selezionati PAGINA 1 8                                                                                                | 177.570 Risultati 🕥 Per                                                                                                    | sonalizza                                                     |                               |                                   |                                           |             | ļ        |       | Perfeziona i tuoi risultati                                                                                                    |   |
| 1 Journal of an<br>American Socie<br>New York, NY : 1<br>Ø Accesso only                                                 | pplied mechanics (On<br>ety of Mechanical Enginee<br>ASME ; 2000-<br>line [감 >                                                                    | l <b>ine)</b><br>s.                                           |                               |                                   |                                           | 77          | •        | r     | <ul> <li>D Espandi i miei risultati</li> <li>Ordina per rilevanza ▼</li> <li>Disponibilità ∧</li> <li>Risorse online (877.548)</li> </ul>                                         |   |
| 2 Journal of an<br>American Socie<br>New York : Ameri<br>Me Controlla pu                                                | pplied mechanics<br>ety of Mechanical Enginee<br>erican Society of Mechanic<br>osseduto                                                           | rs ; ASME ; America<br>al Engineers                           | an Society for №              | Mechanical Eng                    | ineers                                    | 77          |          | · ··· | Riviste Peer-reviewed (720.513)<br>Disponibile in biblioteca (1)<br>Libero Accesso<br>Tipo di risorsa A                                                                           |   |
| 3<br>ARTICOLO<br>Erratum: "As<br>Models of CO<br>041012]<br>Song, Hengxu;<br>ASME<br>Journal of appl<br>@ Revisionato o | sperity Interaction an<br>Intact Between Rough<br>van der Giessen, Erik ; Va<br>lied mechanics, 2016, Vol.<br>M PARI Clubero Accesso<br>line Cl > | I Substrate Def<br>Surfaces" [Joi<br>iis, Antonis I<br>33 (8) | formation in<br>urnal of Appl | Statistical S<br>lied Mechan      | ummation<br>i <mark>cs</mark> , 81(4), p. | 33          |          | r     | Articoli (847.014)<br>Capitoli libro (14.176)<br>Atti di convegno (5.541)<br>Recensioni (4.552)<br>Libri (2.543)<br>Mostra altro<br>Argomento A<br>Science & Technology (581.550) |   |
| 4 ARTICOLO<br>Erratum: "El                                                                                              | astodvnamic Analvsis                                                                                                    | of Undergrour                                                 | nd Structural                 | l Failures Ind                    | luced by                                  | **          |          |       | Technology (336.812)<br>Physical Sciences (282.020)                                                                                                    |   |

Cliccando su Accesso online si aprirà direttamente la pagina relativa al fascicolo corrente della rivista:

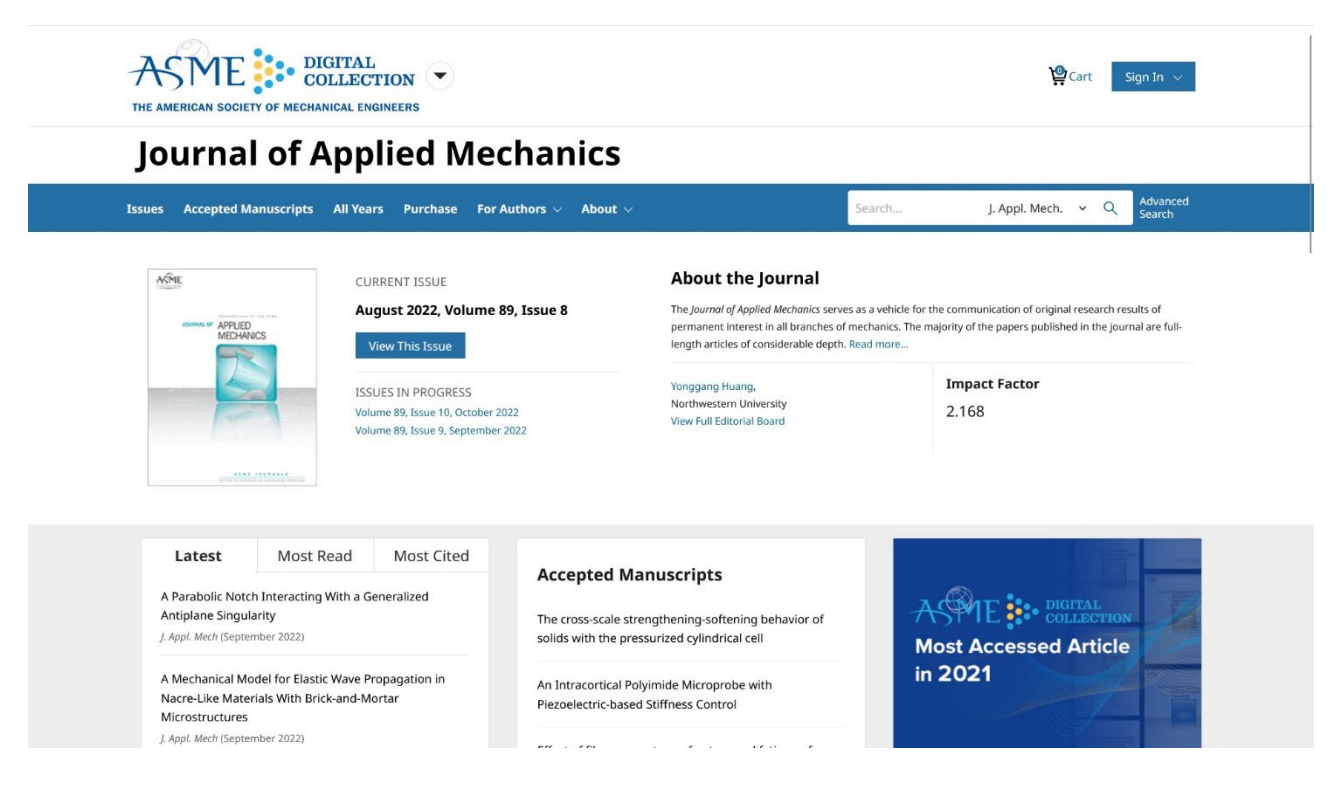

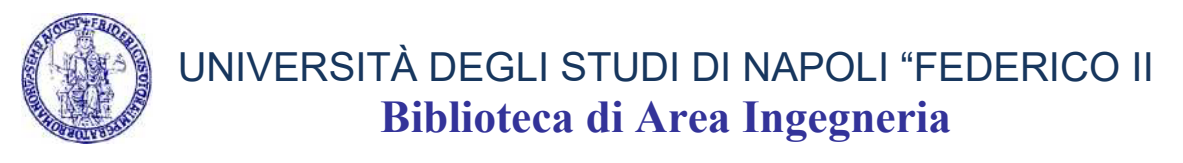

#### Cliccare su View This Issue, per andare all'indice degli articoli:

| Issues                                       | Select Decade 2020 V Select 2022 V Issue August - Volume 89, Issue 8 V                                                                                         |                                                                                                    |  |  |
|----------------------------------------------|----------------------------------------------------------------------------------------------------|----------------------------------------------------------------------------------------------------|--|--|
| Volume 89, Issue 8                           | RESEARCH PAPERS                                                                                                    | 🔁 Email Alerts                                                                                                    |  |  |
| August 2022                                  | Fractional-Order Shell Theory: Formulation and Application to the Analysis of<br>Nonlocal Cylindrical Panels 漃<br>Sai Elbardh, Santi Banall, Eablo Campandetti | Accepted Manuscript Alert<br>New Issue Alert                                                                                                    |  |  |
| ADDREAD OF APPLIED<br>MECHANICS              | J. Appl. Mech. August 2022, 89(8): 081001. doi: https://doi.org/10.1115/1.4054677           Abstract V         View article         D PDF                      | RSS Feeds                                                                                                    |  |  |
|                                              | Topics: Displacement, Shells, Stress, Elasticity, Boundary-value problems, Finite element model, Finite element<br>methods                                     | Open Issues RSS Feed                                                                                                    |  |  |
|                                              | A Generalized Variational Method and Its Applications in Design of the Single-Jack<br>Flexible Nozzle                                                          | Latest Most Read Most Cited                                                                                                    |  |  |
| < Previous Issue Next Issue > ISSN 0021-8936 | J. Appl. Mech. August 2022, 89(8): 081002. doi: https://doi.org/10.1115/1.4054678<br>Abstract V View article D PDF                                             | A Parabolic Notch Interacting With a<br>Generalized Antiplane Singularity                                                                                                    |  |  |
| EISSN 1528-9036<br>In this Issue             | Topics Jacks (Lifting equipment), Nozzles, Variational techniques, Finite element analysis, Design, Cantilevers,<br>Deformation                                | J. Appl. Mech (September 2022)<br>A Mechanical Model for Elastic Wave<br>Propagation in Nacre-Like Materials<br>With Brick-and-Mortar Microstructures<br>J. Appl. Mech (September 2022)<br>Equilibrium Behavior of a Tethered<br>Autogyro: Application in Extended Flight |  |  |
| Research rapers                              | Hexagonal Ring Origami Assemblies: Foldable Functional Structures With Extreme<br>Packing 당<br>Sophie Leanza, Shuai Wu, lize Dai, Ruike Renee Zhao             |                                                                                                    |  |  |
|                                              | J. Appl. Mech. August 2022, 89(8): 081003. doi: https://doi.org/10.1115/1.4054693<br>Abstract ∨ View article Supplementary data î PDF                          |                                                                                                    |  |  |
|                                              | Topics: Finite element analysis, Manufacturing, Packing (Shipments), Packings (Cushioning), Corners (Structural<br>elements), Photovoltaic panels, Simulation  | and Power Generation                                                                                                    |  |  |

Come detto prima, di ogni articolo sarà possibile:

- aprirne l'abstract
- visualizzarlo
- scaricare il full text in pdf

Per ulteriori informazioni su questo tutorial: <u>http://www.bibliotecaingegneria.unina.it/</u> mailto:bib.ingegneria@unina.it